# Configurazione di Secure Access con Palo Alto Firewall

### Sommario **Introduzione Prerequisiti** Requisiti Componenti usati Premesse Configurazione Configurare la VPN su accesso sicuro Dati tunnel Configurazione del tunnel su Palo Alto Configurazione dell'interfaccia del tunnel Configura profilo di crittografia IKE Configurazione gateway IKE Configura profilo di crittografia IPSEC Configurare i tunnel IPSec Configura inoltro basato su criteri

# Introduzione

In questo documento viene descritto come configurare Secure Access con Palo Alto Firewall.

# Prerequisiti

- <u>Configura assegnazione ruoli utente</u>
- <u>Configurazione autenticazione SSO ZTNA</u>
- <u>Configura accesso sicuro VPN di accesso remoto</u>

### Requisiti

Cisco raccomanda la conoscenza dei seguenti argomenti:

- Palo Alto versione 11.x Firewall
- Accesso sicuro
- Cisco Secure Client VPN
- Cisco Secure Client ZTNA
- ZTNA senza client

### Componenti usati

Le informazioni fornite in questo documento si basano su:

- Palo Alto versione 11.x Firewall
- Accesso sicuro
- Cisco Secure Client VPN
- Cisco Secure Client ZTNA

Le informazioni discusse in questo documento fanno riferimento a dispositivi usati in uno specifico ambiente di emulazione. Su tutti i dispositivi menzionati nel documento la configurazione è stata ripristinata ai valori predefiniti. Se la rete è operativa, valutare attentamente eventuali conseguenze derivanti dall'uso dei comandi.

# Premesse

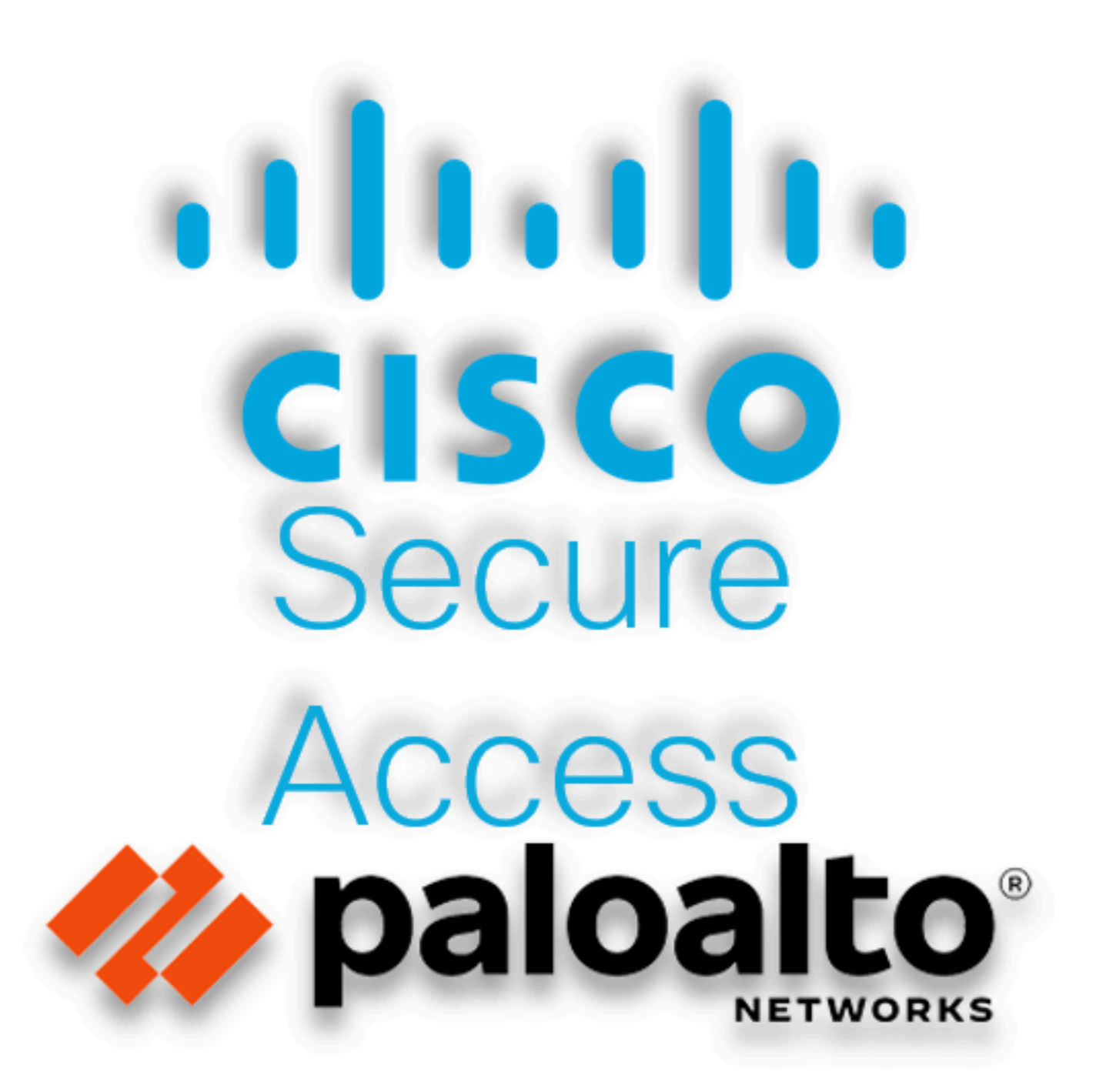

Cisco ha progettato Secure Access per proteggere e fornire accesso alle applicazioni private, sia in sede che basate su cloud. Inoltre, garantisce il collegamento dalla rete a Internet. Questo risultato è ottenuto attraverso l'implementazione di più metodi e livelli di sicurezza, il tutto finalizzato a preservare le informazioni mentre vi accedono tramite il cloud.

# Configurazione

#### Configurare la VPN su accesso sicuro

Passare al pannello di amministrazione di Accesso sicuro.

| cisco | Secure Access |                                                          |                               |                          |                     |                        |                      |                    |                |        | A Jaire                                               |
|-------|---------------|----------------------------------------------------------|-------------------------------|--------------------------|---------------------|------------------------|----------------------|--------------------|----------------|--------|-------------------------------------------------------|
|       | Overview      | Overview<br>The Overview dashboard displays status       | same and healt                | h metrics for your oro   | anization. Use this | information to article | ess security threats | and monitor system | nusane Melo ca |        |                                                       |
|       | Connect       |                                                          | ooge, and near                | in the tree for your org |                     |                        | ess secondy uncou    | and monitor system | and a number   |        |                                                       |
| ь.    | Resources     | Data Transfer Last 7 Days                                | ~                             |                          |                     |                        |                      |                    |                |        |                                                       |
| 0     | Secure        | TOTAL USAGE<br>Usage data - delayed up to 30 min.        |                               |                          |                     |                        |                      |                    |                |        |                                                       |
| Ŀ^    | Monitor       | 69.52 MB Total traffic                                   | 45.0 MB                       |                          |                     |                        |                      |                    |                |        | 🕑 Branch                                              |
| 2o    | Admin         | 725.98 MB 🦙 Decrease (last 7 days)                       | 40.0 MB<br>35.0 MB            |                          |                     |                        |                      |                    |                |        | Cisco Secure Client                                   |
| A     | Workflows     | 16.45 MB Received<br>35.39 MB 1/2 Decrease (last 7 days) | 30.0 MB<br>25.0 MB<br>20.0 MB |                          |                     |                        |                      |                    |                |        | <ul> <li>RAVPN</li> <li>Browser-based ZTNA</li> </ul> |
|       |               | 53.07 MB Sent<br>690.58 MB 'ha Decrease (last 7 days)    | 10.0 MB<br>5.0 MB<br>0.0 MB   | Thur 15                  | Fri 16              | Sat 17                 | Sun 18               | Mori 19            | Tues 20        | Wed 21 | Select All                                            |

Secure Access - Pagina principale

• Fare clic su Connect > Network Connections

| Overvi                      | ew        | Overview                                                                     |
|-----------------------------|-----------|------------------------------------------------------------------------------|
|                             | -         | The Overview dashboard displays                                              |
| Sonne 🖉                     | ct        | Essentials                                                                   |
| Resour                      | rces      | Network Connections<br>Connect data centers, tunnels,<br>resource connectors |
| Secure Secure               | 9         | Users and Groups<br>Provision and manage users and                           |
| Monito                      | r         | groups for use in access rules<br>End User Connectivity                      |
| 20 Admin                    |           | Manage traffic steering from<br>endpoints to Secure Access                   |
| Accesso sicuro - Connession | i di rete |                                                                              |

#### • In fareNetwork Tunnel Groups clic su + Add

| work Tunnel Groups 2 to                                                                                          | tal                                                                                                    |                                                                                    |                                                           |                         |                                                             |                             |  |
|----------------------------------------------------------------------------------------------------|----------------------------------------------------------------------------------------------------|------------------------------------------------------------------------------------|-----------------------------------------------------------|-------------------------|-------------------------------------------------------------|-----------------------------|--|
| connected 😝                                                                                                    | 1<br>Warning 🔺                                                                                             | 0<br>Connected 📀                                                                   |                                                           |                         |                                                             |                             |  |
| work Tunnel Groups<br>twork tunnel group provider<br>bility. Connect tunnels to tl<br>access to the Internet and | s a framework for establishing tunnel<br>he hubs within a network tunnel grou<br>private resources. Help C | redundancy and high<br>p to securely control                                       |                                                           |                         |                                                             |                             |  |
| Search                                                                                                    | Region ~                                                                                                   | Status V 2 Tunnel Group                                                            | 15                                                        |                         |                                                             |                             |  |
| Search                                                                                                    | Region V                                                                                                   | Status V 2 Tunnel Group                                                            | is<br>Primary Hub Data Center                             | Primary<br>Tunnels      | Secondary Hub Data Center                                   | Secondary Tunnels           |  |
| Search etwork Tunnel Group IOME                                                                                  | Region     V       Status       O Disconnected                                                             | Status 2 Tunnel Group Region Europe (Germany)                                      | Primary Hub Data Center<br>sse-euc-1-1-0                  | Primary<br>Tunnels      | Secondary Hub Data Center                                   | Secondary Tunnels           |  |
| Search<br>etwork Tunnel Group<br>IOME<br>AD                                                                      | Region        Status       Disconnected            Marning                                                 | Status     2 Tunnel Group       Region     Europe (Germany)       Europe (Germany) | Primary Hub Data Center<br>sse-euc-1-1-0<br>sse-euc-1-1-0 | Primary<br>Tunnels<br>0 | Secondary Hub Data Center<br>sse-euc-1-1-1<br>sse-euc-1-1-1 | Secondary Tunnels<br>0<br>0 |  |

Accesso sicuro - Gruppi di tunnel di rete

- ConfigurazioneTunnel Group Name, Regione Device Type
- Fare clic su Next

# **General Settings**

Give your network tunnel group a good meaningful name, choose a region through which it will connect to Secure Access, and choose the device type this tunnel group will use.

#### **Tunnel Group Name**

Palo Alto

#### Region

Europe (Germany)

#### Device Type

| Other | ~ |
|-------|---|
|-------|---|

 $\otimes$ 

V

#### Cancel

Next

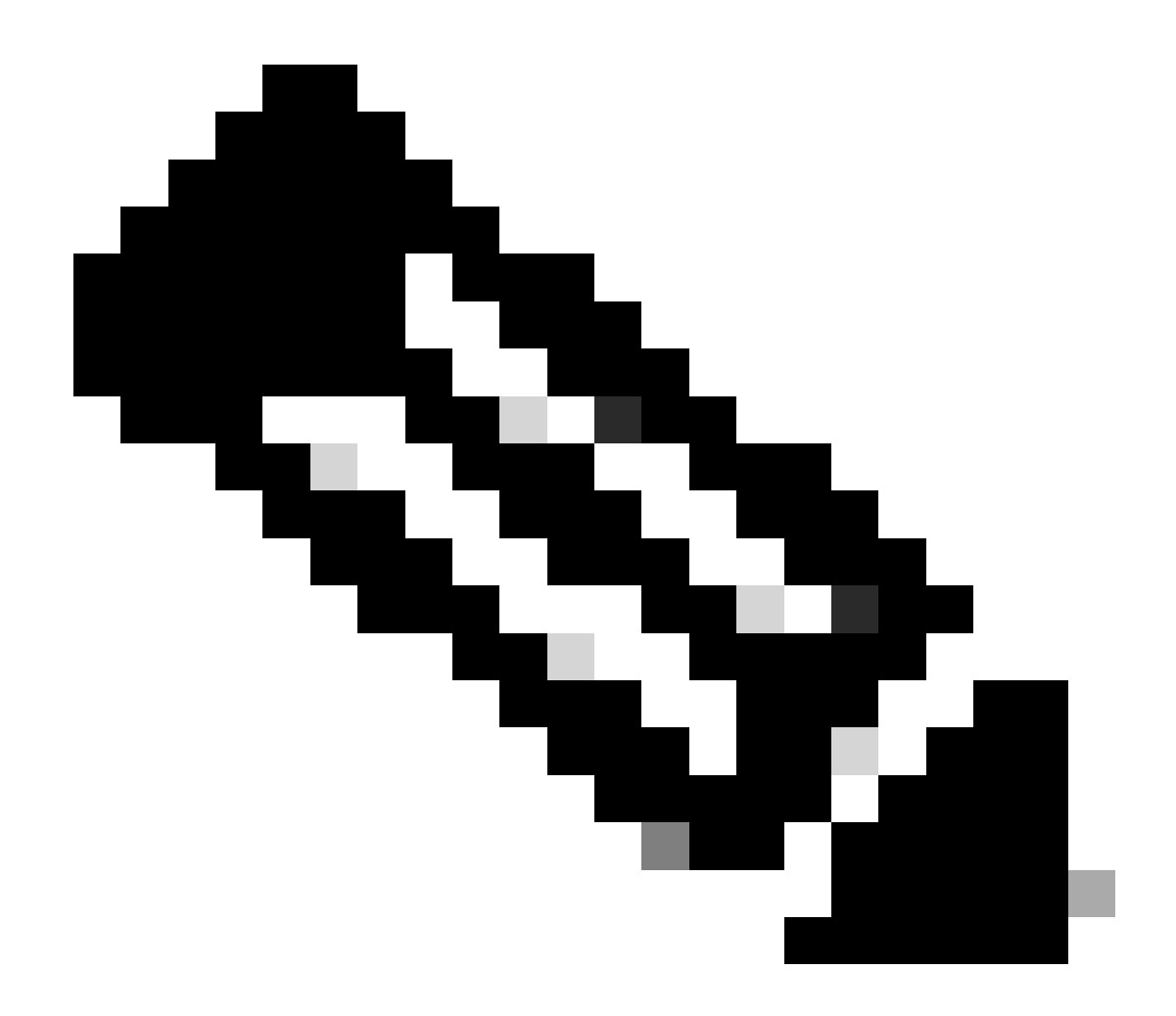

Nota: scegliere la regione più vicina alla posizione del firewall.

- Configurate Tunnel ID Formate Passphrase
- Fare clic su Next

#### **Tunnel ID Format**

🔘 Email 🛛 🔵 IP Address

#### Tunnel ID

PaloAlto

| 0       | 99 |
|---------|----|
| $\odot$ |    |

@<org> <hub>.sse.cisco.com

#### Passphrase

| ••••••••••••••••••••••• | how | $\otimes$ |
|-------------------------|-----|-----------|
|-------------------------|-----|-----------|

The passphrase must be between 16 and 64 characters long. It must include at least one upper case letter, one lower case letter, one number, and cannot include any special characters.

#### **Confirm Passphrase**

| • • • • • • • • • • • • • • • • • • • • | Show $\otimes$ |
|-----------------------------------------|----------------|
| Cancel                                  | Back           |

• Configurare gli intervalli di indirizzi IP o gli host configurati nella rete e che si desidera passare il traffico attraverso l'accesso sicuro

• Fare clic su Save

#### **Routing option**

#### Static routing

Use this option to manually add IP address ranges for this tunnel group.

#### **IP Address Ranges**

Add all public and private address ranges used internally by your organization. For example, 128.66.0.0/16, 192.0.2.0/24.

|        | 128.66.0.0/16, 192.0.2.0/24                                          | bt   |
|--------|----------------------------------------------------------------------|------|
|        |                                                                      |      |
|        |                                                                      |      |
| $\sim$ | 192.168.0.0/24 × 192.168.10.0/24 ×                                   |      |
| 0      | Use this option when you have a BGP peer for your on-premise router. |      |
| Can    | ncel                                                                 | Back |

Accesso sicuro - Gruppi di tunnel - Opzioni di routing

Dopo aver fatto clic sulle informazioni **Save** del tunnel che vengono visualizzate, salvare le informazioni per il passaggio successivo, **Configure the tunnel on Palo Alto**.

Dati tunnel

# Data for Tunnel Setup

Review and save the following information for use when setting up your network tunnel devices. This is the only time that your passphrase is displayed.

| Primary Tunnel ID:                         | PaloAlto@       |    | -sse.cisco.com |  |
|--------------------------------------------|-----------------|----|----------------|--|
| Primary Data Center IP Address:            | 18.156.145.74 🗇 |    |                |  |
| Secondary Tunnel ID:                       | PaloAlto@       |    | -sse.cisco.com |  |
| Secondary Data Center IP<br>Address:       | 3.120.45.23 🗇   |    |                |  |
| Passphrase:                                |                 | CP | ٥              |  |
| Configurazione del tunnel su Palo Alto     |                 |    |                |  |
| Configurazione dell'interfaccia del tunnel |                 |    |                |  |
| Passare al dashboard di Palo Alto.         |                 |    |                |  |
| • Network > Interfaces > Tunnel            |                 |    |                |  |
| Click Add                                  |                 |    |                |  |

| 📼 Interfaces      | • Î | Ethernet   VLA | AN Loopback  | Tunnel   SD-\ |  |  |  |  |
|-------------------|-----|----------------|--------------|---------------|--|--|--|--|
| 🎮 Zones           | •   |                |              |               |  |  |  |  |
| 🚽 VLANs           |     | 0              |              |               |  |  |  |  |
| 🧧 Virtual Wires   |     | AC             | ~            |               |  |  |  |  |
| 🛞 Virtual Routers | •   | INTERFACE      | MANAGEMENT   | IP ADDRESS    |  |  |  |  |
| 付 IPSec Tunnels   | •   |                |              |               |  |  |  |  |
| 🐠 GRE Tunnels     |     | tunnel         |              | none          |  |  |  |  |
| 툴 DHCP            | U   | tunnel.1       |              | Interface_CSA |  |  |  |  |
| 🚆 DNS Proxy       | 4   | tunnel.2       |              | 169.253.0.1   |  |  |  |  |
| 를 Proxy           |     |                |              |               |  |  |  |  |
| 🗸 餐 GlobalProtect |     |                |              |               |  |  |  |  |
| 🍓 Portals         |     |                |              |               |  |  |  |  |
| 径 Gateways        |     |                |              |               |  |  |  |  |
| 🔄 мдм             |     |                |              |               |  |  |  |  |
|                   | ~   | 🕀 Add 🖂 Dele   | te 🙆 PDF/CSV |               |  |  |  |  |

In menu (Menu)Config, configurate le opzioni Virtual Router, Security Zone e assegna aSuffix Number

| Tunnel Interface                | 0         |
|---------------------------------|-----------|
| Interface Name tunnel .         |           |
| Comment                         |           |
| Netflow Profile None            | ~         |
| Config   IPv4   IPv6   Advanced |           |
| Assign Interface To             |           |
| Virtual Router Router           | $\sim$    |
| Security Zone CSA               | $\sim$    |
|                                 | OK Cancel |
|                                 |           |

- In IPv4, configurare un indirizzo IP non instradabile. Ad esempio, è possibile utilizzare 169.254.0.1/30
- Fare clic su OK

•

| Tunnel Interface                         | ?      |
|------------------------------------------|--------|
| Interface Name tunnel . 1                |        |
| Comment                                  |        |
| Netflow Profile None                     | $\sim$ |
| Config   IPv4   IPv6   Advanced          |        |
|                                          |        |
| 169.254.0.1/30                           |        |
|                                          |        |
|                                          |        |
|                                          |        |
| ↔ Add                                    |        |
| IP address/netmask. Ex. 192.168.2.254/24 |        |
| ОК                                       | Cancel |

In seguito, sarà possibile configurare una soluzione simile alla seguente:

| Ethernet VLAN Loopback Iunnel SD-WAN | Ethernet | VLAN | Loopback | Tunnel | SD-WAN |
|--------------------------------------|----------|------|----------|--------|--------|
|--------------------------------------|----------|------|----------|--------|--------|

| Q         |                       |                |                   |                  |          |  |  |  |  |
|-----------|-----------------------|----------------|-------------------|------------------|----------|--|--|--|--|
| INTERFACE | MANAGEMENT<br>PROFILE | IP ADDRESS     | VIRTUAL<br>ROUTER | SECURITY<br>ZONE | FEATURES |  |  |  |  |
| tunnel    |                       | none           | none              | CSA              |          |  |  |  |  |
| tunnel.1  |                       | 169.254.0.1/30 | Router            | CSA              | œ        |  |  |  |  |
| tunnel.2  |                       | 169.253.0.1    | Router            | CSA              | æ        |  |  |  |  |

Se la configurazione è stata configurata in questo modo, è possibile fare clic su **Commit** per salvarla e continuare con il passaggio successivo, Configure IKE Crypto Profile.

Configura profilo di crittografia IKE

Per configurare il profilo crittografico, passare a:

- Network > Network Profile > IKE Crypto
- Fare clic su Add

| O PA-VM                    | DASHBOARD A     | CC MONITOR        | POLICIES     | OBJECTS  | NETWORK    |
|----------------------------|-----------------|-------------------|--------------|----------|------------|
|                            |                 |                   |              |          | 5          |
| 🍖 Clientless App Groups    | Q(              |                   |              |          | 4 items    |
| 🚴 QoS                      | NAME            | ENCRYPTION        | AUTHENTICATI | DH GROUP | KEY LIFETI |
|                            | default         | aes-128-cbc, 3des | sha1         | group2   | 8 hours    |
| GlobalProtect IPSec Cryp   | Suite-B-GCM-128 | aes-128-cbc       | sha256       | group19  | 8 hours    |
| ☐ IKE Gateways             | Suite-B-GCM-256 | aes-256-cbc       | sha384       | group20  | 8 hours    |
| 🔒 IPSec Crypto 🏾 🔹         | CSAIKE          | aes-256-gcm       | non-auth     | group19  | 8 hours    |
| 🔁 IKE Crypto 🏾 🔹           |                 |                   |              |          |            |
| 🔥 Monitor 🛛 🔹              | 1               |                   |              |          |            |
| 🔯 Interface Mgmt 🛛 🔹       |                 |                   |              |          |            |
| 🦻 Zone Protection          |                 |                   |              |          |            |
| 💑 QoS Profile 🛛 🔹          |                 |                   |              |          |            |
| 🛃 LLDP Profile             |                 |                   |              |          |            |
| H BFD Profile              |                 |                   |              |          |            |
| 🚱 SD-WAN Interface Profile | 🕀 Add 🕞 Delete  | Clone DDF/        | 'CSV         |          |            |

- Configurare i parametri successivi:
  - **Name**: configurare un nome per identificare il profilo.
    - DH GROUP: gruppo19
    - AUTHENTICATION: non autenticazione
    - ENCRYPTION: aes-256-gcm
    - Timers
      - Key Lifetime: 8 ore
        - IKEv2 Authentication:0

• Dopo aver configurato tutti gli elementi, fare clic su OK

| IKE Crypto Profile |                                      |
|--------------------|--------------------------------------|
| Name CSAIKE        |                                      |
| DH GROUP           |                                      |
| group19            | aes-256-gcm                          |
|                    |                                      |
|                    |                                      |
| O Add              | 🕀 Add 🦳 Delete ↑ Move Up 👃 Move Down |
|                    | - Timers                             |
| non-auth           | Key Lifetime Hours                   |
|                    | 8                                    |
|                    | Minimum lifetime = 3 mins            |
| ↔ Add              | IKEv2 Authentication 0<br>Multiple   |
|                    |                                      |
|                    |                                      |
|                    | OK Cancel                            |

Se la configurazione è stata configurata in questo modo, è possibile fare clic su **Commit** per salvarla e continuare con il passaggio successivo, Configure IKE Gateways.

Configurazione gateway IKE

Per configurare i gateway IKE

- Network > Network Profile > IKE Gateways
- Fare clic su Add

| F  | PA-VM                      | DAS              | HBOARD       | ۹CC          | MONITOR      | POLICIES       | OBJECTS          | NETWORK       |
|----|----------------------------|------------------|--------------|--------------|--------------|----------------|------------------|---------------|
|    |                            |                  |              |              |              |                |                  | G             |
| 뿟  | DNS Proxy                  | ^ Q(             |              |              |              |                |                  | 2 items ).    |
| Ę  | Proxy                      |                  |              |              |              | Local A        | dduooo           |               |
| æ  | GlobalProtect              |                  |              |              |              | Local A        | laaress          |               |
|    | 🚳 Portals                  |                  | NAME         | PE           | EER ADDRESS  | INTERFACE      | IP               | ID            |
|    | 径 Gateways                 |                  | CSA_IKE_GW   | 18           | 3.156.145.74 | ethernet1/1    | 192.168.0.204/24 | 18.156.145.74 |
|    | 🔄 MDM                      |                  |              |              |              |                |                  |               |
|    | 👆 Clientless Apps          |                  | CSA IKE GW2  | 3.1          | 120.45.23    | ethernet1/1    | 192.168.0.204/24 | 3.120.45.23   |
|    | 퉣 Clientless App Groups    |                  |              |              |              |                |                  |               |
| æ  | QoS                        | 4                |              |              |              |                |                  |               |
| 2  | LLDP                       | Ľ.               |              |              |              |                |                  |               |
| G. | Network Profiles           |                  |              |              |              |                |                  |               |
|    | 🖯 GlobalProtect IPSec Cryp |                  |              |              |              |                |                  |               |
|    | Herein IKE Gateways        |                  |              |              |              |                |                  |               |
|    | 🔁 IPSec Crypto 🔹           |                  |              |              |              |                |                  |               |
|    | 🔒 IKE Crypto 🔹             | - ( <del>)</del> | Add 😑 Delete | $\checkmark$ | Enable 🚫 Dis | sable 💿 PDF/CS | V                |               |

- Configurare i parametri successivi:
  - Name: consente di configurare un nome per identificare i gateway Ike.
    - Version : modalità solo IKEv2
    - Address Type :IPv4
    - Interface : selezionare l'interfaccia WAN Internet.
    - Local IP Address: selezionare l'indirizzo IP dell'interfaccia WAN Internet.
    - Peer IP Address Type :IP
    - Peer Address: utilizzare l'indirizzo IP di Primary IP Datacenter IP Address, specificato nella fase Dati tunnel.
    - Authentication: chiave già condivisa
    - Pre-shared Key : utilizzare i dati passphrase forniti nella fase Dati tunnel.
    - Confirm Pre-shared Key : utilizzare i dati passphrase forniti nella fase Dati tunnel.

• Local Identification : scegliere User FQDN (Email address) e utilizzare i dati Primary Tunnel ID forniti nel passo Dati tunnel.

• Peer Identification : IP AddressScegliere e utilizzare il Primary IP Datacenter IP Address.

# **IKE Gateway**

| General   Advance      | d Options                        |        |               |              |
|------------------------|----------------------------------|--------|---------------|--------------|
| Name                   | CSA_IKE_GW                       |        |               |              |
| Version                | IKEv2 only mode                  |        |               | ~            |
| Address Type           | <ul> <li>IPv4 O IPv6</li> </ul>  |        |               |              |
| Interface              | ethernet1/1                      |        |               | ~            |
| Local IP Address       | 192.168.0.204/24                 |        |               | ~            |
| Peer IP Address Type   | ● IP ○ FQDN ○ Dynamic            |        |               |              |
| Peer Address           | 18.156.145.74                    |        |               | ~            |
| Authentication         | 💿 Pre-Shared Key 🛛 🔿 Certificate |        |               |              |
| Pre-shared Key         | •••••                            |        |               |              |
| Confirm Pre-shared Key | •••••                            |        |               |              |
| Local Identification   | User FQDN (email address)        | $\sim$ | paloalto@     | -sse.cisco.c |
| Peer Identification    | IP address                       | $\sim$ | 18.156.145.74 |              |
| Comment                |                                  |        |               |              |
|                        |                                  |        |               |              |

- Fare clic su Advanced Options
  - Enable NAT Traversal
    - Selezionare il file IKE Crypto Profile creato nel passo Configura profilo di crittografia IKE
    - Selezionare la casella di controllo Liveness Check
    - Fare clic su OK

?

ОК

Cancel

### IKE Gateway

| General  | Advanced Options                                |   |
|----------|-------------------------------------------------|---|
| Common C | Deptions<br>le Passive Mode<br>le NAT Traversal |   |
| IKEv2    |                                                 |   |
| IKE Cry  | vpto Profile CSAIKE                             | ~ |
| ivenes.  | Strict Cookie Validation s Check terval (sec) 5 |   |
|          |                                                 |   |

?

ОК

Cancel

Se la configurazione è stata configurata in questo modo, è possibile fare clic su **Commit** per salvarla e continuare con il passaggio successivo, Configure IPSEC Crypto.

Configura profilo di crittografia IPSEC

Per configurare i gateway IKE, passare a Network > Network Profile > IPSEC Crypto

• Fare clic su Add

| PA-VM                                                                                                    | DAS         | HBOARD              | ACC      | MONITOR              | POLICIES | OBJECTS  | NETW     | ORK     |
|----------------------------------------------------------------------------------------------------|-------------|---------------------|----------|----------------------|----------|----------|----------|---------|
|                                                                                                    |             |                     |          |                      |          |          |          | ĸ       |
| 🇞 Clientless App Groups                                                                                                    | Q(          |                     |          |                      |          |          | 4        | 4 items |
| 💑 QoS                                                                                                    |             | NAME                | ESP/AH   | ENCRYPTI             | AUTHENTI | DH GROUP | LIFETIME | LIFE    |
| 民 LLDP<br>に したいのでは、 LLDP に しんしょう しゅう しゅう しゅう しゅう しゅう しゅう しゅう しゅう しゅう しゅ                                                                                                    |             | default             | ESP      | aes-128-cbc,<br>3des | sha1     | group2   | 1 hours  |         |
| 🔒 GlobalProtect IPSec Cryp<br>Ħ IKE Gateways 🔹                                                                                                    |             | Suite-B-<br>GCM-128 | ESP      | aes-128-gcm          | none     | group19  | 1 hours  |         |
| IPSec Crypto                                                                                                    |             | Suite-B-<br>GCM-256 | ESP      | aes-256-gcm          | none     | group20  | 1 hours  |         |
| A Monitor                                                                                                    |             | CSA-IPsec           | ESP      | aes-256-gcm          | sha256   | no-pfs   | 1 hours  |         |
| Interface Mgmt       •         Interface Mgmt       •         Image: Some Protection       •         Image: QoS Profile       •         Image: LLDP Profile       •         Image: BFD Profile       • |             |                     |          |                      |          |          |          |         |
| 🚱 SD-WAN Interface Profile                                                                                                    | <b>(</b> +) | Add 😑 Del           | ete 💿 Cl | one 🙆 PDF/CS         | V        |          |          |         |

- Configurare i parametri successivi:
  - Name: utilizzare un nome per identificare il profilo IPSec di accesso sicuro
    - IPSec Protocol: ESP
    - ENCRYPTION: aes-256-gcm
    - DH Group: no-pfs, 1 ora
- Fare clic su OK

| IPSec Crypto Profile |                                                                                                    | ?       |
|----------------------|----------------------------------------------------------------------------------------------------|---------|
| Name CSA-IPsec       |                                                                                                    |         |
| IPSec Protocol ESP   | DH Group no-pfs                                                                                    | ~       |
| ENCRYPTION           | Lifetime Hours V 1                                                                                 |         |
| aes-256-gcm          | Minimum lifetime = 3 mins  Enable Lifesize MB [1 - 65535] Recommended lifesize is 100MB or greater |         |
| ↔ Add                |                                                                                                    |         |
| AUTHENTICATION       | 1                                                                                                  |         |
| sha256               |                                                                                                    |         |
| ↔ Add                |                                                                                                    |         |
|                      | ок ( с                                                                                             | ancel ) |

Se la configurazione è stata configurata in questo modo, è possibile fare clic su **Commit** per salvarla e continuare con il passaggio successivo, Configure IPSec Tunnels.

Configurare i tunnel IPSec

Per configurare **IPSec Tunnels**, passare a Network > IPSec Tunnels.

• Fare clic su Add

| 🚺 PA-VM                                                                                                    | DASHBO | ARD A    | сс мо    | NITOR    | POLICIES  | OBJE         | стѕ         | NETWORK  |   |
|----------------------------------------------------------------------------------------------------|--------|----------|----------|----------|-----------|--------------|-------------|----------|---|
|                                                                                                    |        |          |          |          |           |              |             |          |   |
| 🚥 Interfaces 🔹 🍵                                                                                                    | Q(     |          |          |          |           |              |             |          |   |
| Zones 🔹                                                                                                    |        |          |          |          | IKE Gatew | ay/Satellite |             |          |   |
| CANS                                                                                                    |        |          |          |          |           | PEER         |             |          | , |
| e Virtual Wires                                                                                                    | NAME   | STATUS   | ТҮРЕ     | INTERFA  | LOCAL IP  | ADDRESS      | STATUS      | INTERFA  | F |
| 🛞 Virtual Routers 🔹 👘                                                                                                    | CSA    | •        | Auto Key | ethernet | 192.168   | 18.156.1     | IKE         | tunnel.1 | F |
| 1 IPSec Tunnels                                                                                                    | _      | Tunnel   |          |          |           |              | Info        |          | ( |
| -<br>                                                                                                    |        | Into     |          |          |           |              |             |          | Ľ |
| 登 DHCP                                                                                                    | CSA2   | Tunnel   | Auto Key | ethernet | 192.168   | 3.120.45     | IKE<br>Info | tunnel.2 | F |
| CONS Proxy                                                                                                    |        | Info     |          |          |           |              | into        |          | F |
| Proxy                                                                                                    |        |          |          |          |           |              |             |          |   |
| ✓ < GlobalProtect                                                                                                    |        |          |          |          |           |              |             |          |   |
| Contrals                                                                                                    |        |          |          |          |           |              |             |          |   |
| Gateways                                                                                                    |        |          |          |          |           |              |             |          |   |
| MDM                                                                                                    |        |          |          |          |           |              |             |          |   |
| Clientless Apps                                                                                                    |        |          |          |          |           |              |             |          |   |
| Clientless App Groups                                                                                                    |        |          |          |          |           |              |             |          |   |
| and the second second s |        |          |          |          |           |              |             |          |   |
|                                                                                                    |        |          |          |          |           |              |             |          |   |
| V Le Network Profiles                                                                                                    |        |          |          |          |           |              |             |          | _ |
| GlobalProtect IPSec Gry                                                                                                    | + Add  | Delete 🕢 | Enable 🚫 | Disable  | PDF/CSV   |              |             |          |   |

- Configurare i parametri successivi:
  - Name: utilizzare un nome per identificare il tunnel Secure Access
    - Tunnel Interface: scegliere l'interfaccia del tunnel configurata nel passaggio Configurazione dell'interfaccia del tunnel.
    - Type: Tasto automatico
    - Address Type:IPv4
    - IKE Gateways: scegliere i gateway IKE configurati nel passo Configurazione gateway IKE.
  - IPsec Crypto Profile: scegliere i gateway IKE configurati nel passaggio Configurazione profilo di crittografia IPSEC
  - Selezionare la casella di controllo Advanced Options
    - IPSec Mode Tunnel: Scegliere Tunnel.

• Fare clic su OK

| IPSec Tunnel         |                                                   | (?     |
|----------------------|---------------------------------------------------|--------|
| General Prox         | xy IDs                                            |        |
| Name                 | CSA                                               |        |
| Tunnel Interface     | tunnel.1                                          | ~      |
| Туре                 | O Auto Key ○ Manual Key ○ GlobalProtect Satellite |        |
| Address Type         | S IPv4 ○ IPv6                                     |        |
| IKE Gateway          | CSA_IKE_GW                                        | ~      |
| IPSec Crypto Profile | CSA-IPsec                                         | ~      |
|                      | Show Advanced Options                             |        |
|                      | Enable Replay Protection Anti Replay Window 1024  | $\sim$ |
|                      | Copy ToS Header                                   |        |
| IPSec Mode           | <ul> <li>O Transport</li> </ul>                   |        |
|                      | Add GRE Encapsulation                             |        |
| Tunnel Monitor       |                                                   |        |
| Destination IP       |                                                   |        |
| Profile              | None                                              | $\sim$ |
| Comment              |                                                   |        |
|                      |                                                   |        |
|                      | ок                                                | Cancel |
|                      |                                                   |        |

Ora che la tua VPN è stata creata correttamente, puoi procedere con il passaggio, Configure Policy Based Forwarding.

Configura inoltro basato su criteri

Per configurare **Policy Based Forwarding**, passare a Policies > Policy Based Forwarding.

• Fare clic su Add

| 🔮 PA-VM                 |   | DASI  | HBOARD   | ACC      | MONITOR     | POLICIES       |
|-------------------------|---|-------|----------|----------|-------------|----------------|
|                         |   |       |          |          |             |                |
| → NAT                   | • | Q(    |          |          |             |                |
| 🚓 QoS                   |   |       |          |          |             |                |
| Policy Based Forwarding |   |       |          |          |             |                |
| Policy Optimizer        | - |       | NAME     |          | TAGS        | ZONE/INTERFA   |
| ✓ J Rule Usage          |   | 1     | CSA      |          | none        | Mar LAN        |
| 💦 Unused in 30 days     | 0 |       |          |          |             | Markan LAN2    |
| ស Unused in 90 days     | 0 | 1     |          |          |             |                |
| ស Unused                | 0 | 4     |          |          |             |                |
|                         |   |       |          |          |             |                |
|                         |   |       |          |          |             |                |
|                         |   |       |          |          |             |                |
|                         |   |       |          |          |             |                |
| Object : Addresses      | + | (+) / | Add 😑 De | lete 🔞 C | lone 🕜 Enab | le 🚫 Disable 🖡 |

• Configurare i parametri successivi:

General

Name: utilizzare un nome per identificare l'accesso sicuro, inoltro base criteri (routing per origine)

• Source

• Zone: selezionare le zone da cui si prevede di instradare il traffico in base all'origine

- Source Address: configurare l'host o le reti da utilizzare come origine.
- Source Users: configurare gli utenti che si desidera indirizzare il traffico (solo se applicabile)

- Destination/Application/Service
- Destination Address: è possibile lasciare il campo impostato su Qualsiasi oppure specificare gli intervalli di indirizzi di Accesso sicuro (100.64.0.0/10)
- Forwarding
  - Action: Inoltra

• **Egress Interface**: scegliere l'interfaccia del tunnel configurata nel passaggio <u>Configurazione dell'interfaccia del</u> <u>tunnel</u>.

• Next Hop:Nessuna

• Fare clicOK su e Commit

| Policy Based Fe                                           | orwarding Rule        | 0         |  |  |
|-----------------------------------------------------------|-----------------------|-----------|--|--|
| General Source Destination/Application/Service Forwarding |                       |           |  |  |
| Name                                                      | CSA                   |           |  |  |
| Description                                               |                       |           |  |  |
|                                                           |                       |           |  |  |
| _                                                         |                       |           |  |  |
| Tags                                                      |                       | ~         |  |  |
| Group Rules By Tag                                        | None                  | $\sim$    |  |  |
| Audit Comment                                             |                       |           |  |  |
|                                                           |                       |           |  |  |
|                                                           | Audit Comment Archive |           |  |  |
|                                                           |                       |           |  |  |
|                                                           |                       | OK Cancel |  |  |

| Policy Based Forwarding Rule                              |                                                                |                 |  |  |
|-----------------------------------------------------------|----------------------------------------------------------------|-----------------|--|--|
| General Destination/Application/Service Forwarding        |                                                                |                 |  |  |
| Type Zone                                                 | Any     SOURCE ADDRESS ^     G 192.168.30.2     G 192.168.40.3 | any SOURCE USER |  |  |
| Policy Based Forwarding Rule                              | □ Negate                                                       | OK Cancel       |  |  |
| General Source Destination/Application/Service Forwarding |                                                                |                 |  |  |
| Any           Destination Address >                       | Any APPLICATIONS                                               | SERVICE ^       |  |  |
| Add Oelete                                                | ↔ Add ⊖ Delete                                                 | Add      Delete |  |  |
|                                                           |                                                                | OK Cancel       |  |  |

| Policy Based F   | orwarding Rule                                         | ?      |
|------------------|--------------------------------------------------------|--------|
| General Sour     | ce Destination/Application/Service Forwarding          |        |
| Action           | Forward                                                | $\sim$ |
| Egress Interface | tunnel.1                                               | ~      |
| Next Hop         | None                                                   | $\sim$ |
| Monitor —        |                                                        |        |
| Profile          |                                                        | $\sim$ |
|                  | Disable this rule if nexthop/monitor ip is unreachable |        |
| IP Address       | 5                                                      |        |
| C Enforce Symme  | etric Return                                           |        |
| NEXT HOP ADDR    | ESS LIST                                               |        |
|                  |                                                        |        |
|                  |                                                        |        |
|                  |                                                        |        |
|                  |                                                        |        |
| 🕀 Add 🕞 Del      |                                                        |        |
|                  |                                                        |        |
| Schedule         | None                                                   | ~      |
|                  | ОК                                                     | Cancel |

Ora si dispone di tutto ciò che è stato configurato su Palo Alto; dopo aver configurato il percorso, è possibile stabilire il tunnel e continuare a configurare RA-VPN, ZTA basata su browser o ZTA basata su client su Secure Access Dashboard.

#### Informazioni su questa traduzione

Cisco ha tradotto questo documento utilizzando una combinazione di tecnologie automatiche e umane per offrire ai nostri utenti in tutto il mondo contenuti di supporto nella propria lingua. Si noti che anche la migliore traduzione automatica non sarà mai accurata come quella fornita da un traduttore professionista. Cisco Systems, Inc. non si assume alcuna responsabilità per l'accuratezza di queste traduzioni e consiglia di consultare sempre il documento originale in inglese (disponibile al link fornito).